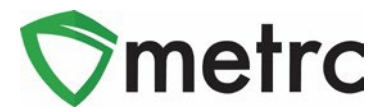

| Bulletin Number:                                             | Distribution Date: | Effective Date: |  |  |  |  |
|--------------------------------------------------------------|--------------------|-----------------|--|--|--|--|
| NV_IB_63                                                     | 1/23/2023          | 1/24/2023       |  |  |  |  |
| Contact Point: Metrc® Support Subject: New Features in Metrc |                    |                 |  |  |  |  |
| Reason: Provide information on the latest feature release.   |                    |                 |  |  |  |  |

Greetings Metrc<sup>®</sup> users,

Metrc is pleased to provide information on the latest updates to the software that will be available on 1/24/2023. These enhancements include:

- I. Updates related to transfer rejections
- II. New directional field for transfers with layovers
- III. New optional field entries when recording sales

In addition to the above features, Metrc will now send automated email notifications to owners and managers of facilities when plants, harvests, and packages are newly placed on administrative hold. This notice will include the license and the tag numbers for anything placed on hold since the last email notification.

A detailed description of these enhancements is provided on the following pages.

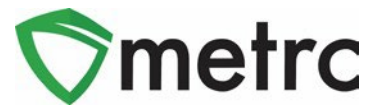

# **Transfer Rejection Enhancements**

A new *Inactive* tab has been added to the *Licensed Transfers* grid as shown in **Figure 1** below. Rejected transfers move from the *Rejected* tab to the *Inactive* tab after the origin license processes and accepts in the rejection. This returns the rejected package(s) to the origin license's inventory.

In addition, the license number and license name of the rejecting business have been added to both the *Rejected* and *Inactive* tabs as shown in **Figure 1**.

| Li | icer  | nsed                | Transfe        | ers | 5                    |   |                      |   | 1        |   |
|----|-------|---------------------|----------------|-----|----------------------|---|----------------------|---|----------|---|
| 1  | New T | ransfer             | View Manifest  |     |                      |   |                      |   |          |   |
|    | Incor | ning ( <b>4</b> /4) | Outgoing (6/6) | R   | ejected (2) Inactive |   |                      |   |          |   |
|    |       | Manifest            |                | :   | License No.          | : | Rejector             | i | Туре     | : |
|    | •     | 000010290           | 01 👥 😫         |     | C11-000009-LIC       |   | Tibby's Distribution |   | Transfer |   |

Figure 1: Licensed Transfers - Inactive Tab

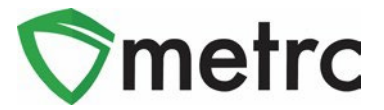

# New Layover Leg Field

A new *Layover Leg* field has been added to the *New/Edit Licensed Transfer* action window and the transfer manifest. It is enabled only when the *Layover* checkbox is marked as shown in **Figure 2** below.

| estination 1  | C9-0000           | 005-LIC Q                    | (clear)       | Туре               | Transfer                                                                                                    | ~     |
|---------------|-------------------|------------------------------|---------------|--------------------|----------------------------------------------------------------------------------------------------|-------|
| anned Route   | Take I-5          | south to Main Street exit.   |               | Est. Departure     | ■ 12/22/2022 🖬                                                                                                    | today |
|               |                   |                              |               |                    | ^ ^                                                                                                    |       |
|               |                   |                              |               |                    | 01 : 00 PM                                                                                                    |       |
|               |                   |                              |               | Est Astural        | <ul> <li>✓</li> <li>✓</li></ul> | 4 - 4 |
|               |                   |                              |               | <u>Est</u> Arrival |                                                                                                    | today |
|               |                   |                              |               |                    | 05 : 00 PM                                                                                                    |       |
|               |                   |                              | 11            |                    | • •                                                                                                    |       |
| Tran          | sport # 1         | C12-000005-LIC               | Q. (clear     | 0                  |                                                                                                    |       |
| E             | hone No.          | 555-129-4874                 | (use default) | -<br>              | Layover                                                                                                    |       |
| Est. Check-In |                   | 12/22/2022                   | today         | Est. Check-Out     | ■ 12/23/2022                                                                                                    | today |
|               |                   | ^ ^                          |               |                    | ^ ^                                                                                                    |       |
|               |                   | 06 : 00 PM                   |               |                    | 07 : 00 PM                                                                                                    |       |
|               |                   | × ×                          |               |                    | • •                                                                                                    |       |
|               | Driver 1          | Frank Farkle                 | Q (clear)     | Vehicle 1          | TibbyMicro2                                                                                                    | ٩     |
| Drive         | er's Name         | Frank Farkle                 |               | Vehicle Make       | Ford                                                                                                    |       |
| Em            | ployee ID         | Frank.Farkle@MicroBiz.com    |               | Vehicle Model      | F150                                                                                                    |       |
| Driver'       | s <u>Lic.</u> No. | FF234567890                  |               | License Plate      | TibbyMicro2                                                                                                    |       |
| Lay           | over Leg          | From And To Layover          | $\overline{}$ |                    |                                                                                                    |       |
| Pack          | age # 1           | 144EE0300000E14000000946     | (clear)       | 1                  |                                                                                                    |       |
|               | 0.0               | 17 HI T 030000E 17 000000340 | (occur)       |                    |                                                                                                    |       |
| • 1           | (pac              | kage)                        |               |                    | Select files                                                                                                    |       |
|               |                   |                              |               |                    |                                                                                                    |       |

Figure 2: Layover Leg Field

There are three options that can be selected for the *Layover Leg* field:

- From And to Layover
- From Layover
- To Layover

The Layover Leg field is also included on the manifest as shown in Figure 3 below.

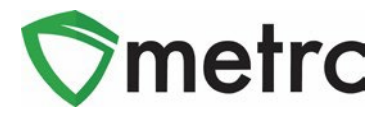

| Cannabis         METRC®           CANNABIS         TRANSPORTATION MANIFEST |                                                                                                    |                                                                                                 |                      |                    |  |  |  |  |  |
|----------------------------------------------------------------------------|----------------------------------------------------------------------------------------------------|-------------------------------------------------------------------------------------------------|----------------------|--------------------|--|--|--|--|--|
| All sales tran<br>reject product of                                        | nsactions are to be completed prior to tran<br>delivered, but amount delivered must be li                                                   | sportation of any cannabis. The receiving ent<br>mited to amount agreed upon in prior sales tra | ity may<br>ansaction | n.                 |  |  |  |  |  |
| Manifest No.                                                               | 0000117301 Date Created 12/22/2022 2:56 PM                                                                                                  |                                                                                                 |                      |                    |  |  |  |  |  |
| Originating Entity                                                         | Tibby's Micro Biz                                                                                                    | ibby's Micro Biz For Agency Use Only                                                            |                      |                    |  |  |  |  |  |
| Originating License Number                                                 | C12-0000005-LIC                                                                                                    | C12-0000005-LIC                                                                                 |                      |                    |  |  |  |  |  |
| Address of Originating Entity                                              | 9451 Markfield Way<br>Unit 5<br>Sacramento, California 95829<br>County: Sacramento County<br>APN: 81793947277277                            |                                                                                                 |                      |                    |  |  |  |  |  |
| Phone No. of Originating Entity                                            | 555-129-4874                                                                                                    |                                                                                                 |                      |                    |  |  |  |  |  |
| 1. Destination                                                             | Tibby's Retail                                                                                                    | Destination Phone No.                                                                           | 555-                 | 129-4874           |  |  |  |  |  |
| Destination License Number                                                 | C9-0000005-LIC                                                                                                    | Date and Approx. Time of Departure                                                              | 12                   | 2/22/2022 1:00 PM  |  |  |  |  |  |
| Address of Destination                                                     | 9453 Markfield Way<br>Unit 5<br>Sacramento, California 95829<br>County: Sacramento County                                                   | Date and Approx. Time of Arrival                                                                | 12                   | 12/23/2022 5:00 PM |  |  |  |  |  |
|                                                                            |                                                                                                    | Date/Time Received                                                                              |                      |                    |  |  |  |  |  |
| Route to be Traveled<br>Take I-5 south to Main Street exit.                | Route to be Traveled Notes: details for extenuating circumstances (e.g., road closure, flat tire, etc.) Take I-5 south to Main Street exit. |                                                                                                 |                      |                    |  |  |  |  |  |
| 1. Outbound Transporter                                                    | Tibby's Micro Biz                                                                                                    | Layover Sche                                                                                    | dule                 |                    |  |  |  |  |  |
| Transporter License Number                                                 | C12-0000005-LIC                                                                                                    | Date and Approx. Time of Check-In 12/22/2022 6:00                                               |                      |                    |  |  |  |  |  |
| Address of Transporter                                                     | 9451 Markfield Way                                                                                                    |                                                                                                 |                      |                    |  |  |  |  |  |
|                                                                            | Unit 5<br>Sacramento, California 95829<br>County: Sacramento County                                                                         | Date and Approx. Time of Check-Out                                                              | 12                   | 12/23/2022 6:57 AM |  |  |  |  |  |
|                                                                            | APN: 81793947277277                                                                                                    |                                                                                                 | _                    |                    |  |  |  |  |  |
| Contact Phone No. for Inq                                                  | uiries: 555-129-4874                                                                                                    |                                                                                                 | -                    |                    |  |  |  |  |  |
| Name of Person Transporting                                                | Frank Farkle Employee ID of Driver                                                                                                    |                                                                                                 | Frank.Farkle@        |                    |  |  |  |  |  |
| State Driver's License No.                                                 | FF234567890 Signature of Person Transporting                                                                                                |                                                                                                 |                      |                    |  |  |  |  |  |
| Make, Model, License Plate No.                                             | Ford F150 TibbyMicro2                                                                                                    | Leg of Layover Trip From And To Layo                                                            |                      |                    |  |  |  |  |  |
| 1. Package   Shipped                                                       | Production Batch No.                                                                                                    | Item Name                                                                                       |                      | Quantity           |  |  |  |  |  |
| 1A4FF0300000E1A000001017<br>Lab Test: NotRequired                          |                                                                                                    | Skywalker Seed (Each)<br>(Seeds (each))                                                         |                      | Shp: 10.0000 ea    |  |  |  |  |  |
| Item Details                                                               | Strain: Skywalker                                                                                                    |                                                                                                 |                      | ~                  |  |  |  |  |  |

Figure 3: Layover Leg Field on Transfer Manifest

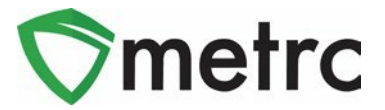

# New Optional Fields for Sales

Several new optional fields will be available when recording sales receipts. To access the new fields, select the expand arrow for *Transaction Details* related to each package as shown in **Figure 4** below.

#### Important note:

The Total Price field should continue to reflect the <u>pre-tax</u> price that customers pay after the application of any discounts. These additional fields, while available, are optional. Additional information will be provided if these fields become required to use.

| Record Receipts                      |                                                          |             |            |                               |    |                      |               |             |      |    | ×       |
|--------------------------------------|----------------------------------------------------------|-------------|------------|-------------------------------|----|----------------------|---------------|-------------|------|----|---------|
| Sales Receipt # 1                    |                                                          |             |            |                               |    |                      |               |             |      |    | (clear) |
| Sale 12/13/2022<br>Date/Time 10 : 01 | Sale 12/13/2022 today Customer Customer Customer Patient |             |            |                               |    |                      |               |             |      |    |         |
| Package # 1                          | 1A4FF<br>8 ea                                            | -0300000E1A | 000001003  | Q (clear)                     |    | Quanti<br>Total Pric | ty 1<br>ce \$ | 40.06       | Each |    | ~       |
| ▼ Transaction Details                |                                                          |             |            |                               |    |                      |               |             |      |    |         |
| Invoice Numbe                        | er                                                       | 1234        |            | City Tax                      | \$ | 3.00                 | D             | iscount Amo | unt  | \$ | 1.50    |
| Pric                                 | 30.00                                                    |             | County Tax | ty Tax \$ ex. 100.23 SubTotal |    |                      | \$            | 36.45       |      |    |         |
| Excise Ta                            | x \$                                                     | 4.95        |            | Municipal Tax                 | \$ | ex. 100.23           |               | Sales       | Гах  | \$ | 3.61    |
| (package) + 1                        |                                                          |             |            |                               |    |                      |               |             |      |    |         |
| Reco                                 | d Sales I                                                | Receipts    | Cancel     |                               |    |                      |               |             |      |    |         |

Figure 4: Sales Receipt – Transaction Details (Optional)

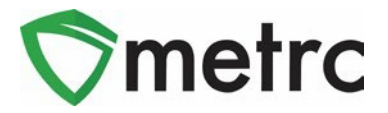

The *Transaction Details* can be viewed in the *Sales Receipt* drilldown selecting the hidden columns as shown in **Figure 5** below. To unhide the columns, click on the three vertical dots on any column in the grid and select the *Columns* option from the drop down menu. Mark the checkboxes for the columns you wish to display.

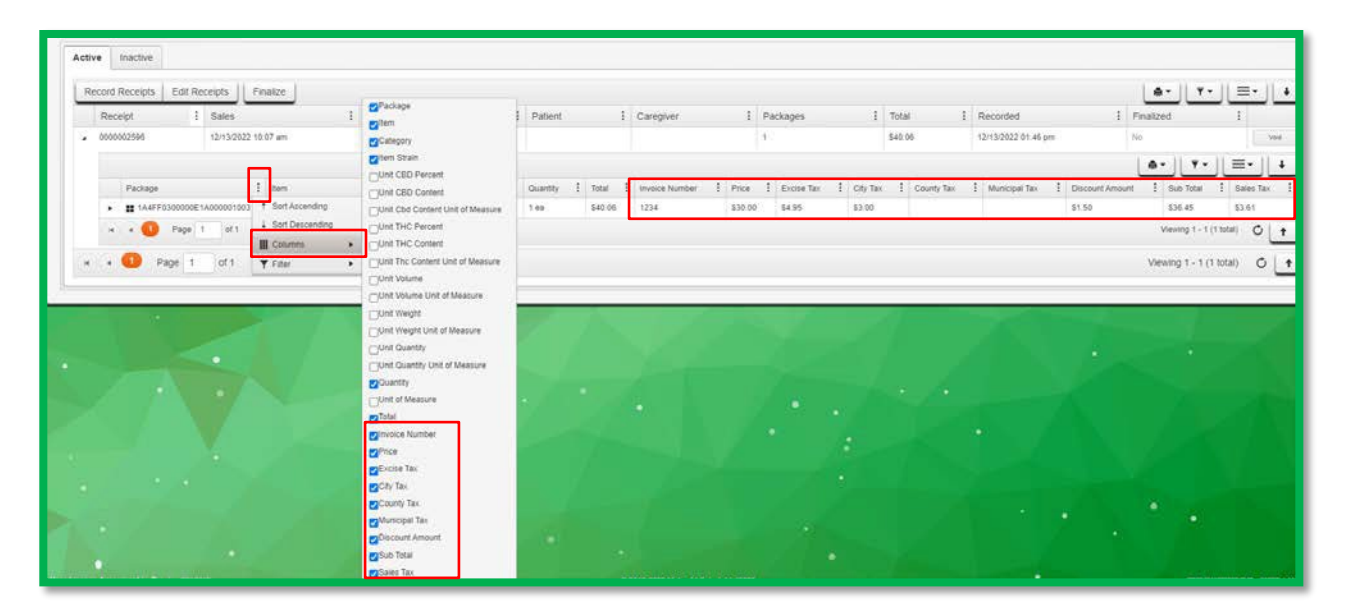

Figure 5: Sales Receipt – Transaction Details Tab

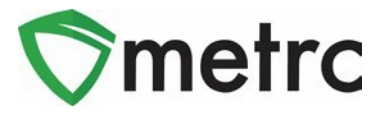

The new optional fields for sales can also be entered using the CSV import feature in Metrc. The on-page formatting guide for the *New and Update Sales Receipts Imports* has been updated to provide direction of how to create these CSV files. **Figure 6** below shows the updates to the *New Sales Receipts Import*.

Please note: The format for the CSV has changed and these columns are required even though you will not be using these fields at this time.

| CSV Columns                                                        | CSV Example                                                                                                    |
|--------------------------------------------------------------------|----------------------------------------------------------------------------------------------------|
| 1. Sale Date/Time<br>2. Customer Type<br>3. Patient License Number | 10/4/2016 4:44:53 PM,Consumer,,,,ABCDEF012345670000010331,1,Ounces,,,,,9.99 ABC123,100.01,1.01,2.02,3.03,4.04,5.05,6.06,7.07<br>10/4/2016 4:44:53 PM,Consumer,,,,ABCDEF012345670000010332,1,Ounces,,,,,9.99 XYZ456,200.02,2.02,4.04,6.06,8.08,10.10,12.12,14.14 |
| 4. Caregiver License Number<br>5. Identification Method            | A CSV header row must not be included.                                                                                                    |
| 6. Package Label                                                   | Files must be plain-text only (e.g. CSV and TXT).                                                                                                    |
| 7. Quantity                                                        |                                                                                                    |
| 9 Unit The Percent                                                 |                                                                                                    |
| 10. Unit Thc Content                                               |                                                                                                    |
| 11. Unit Thc Content Unit of Measure                               |                                                                                                    |
| 12. Unit Weight                                                    |                                                                                                    |
| 13. Unit Weight Unit of Measure                                    |                                                                                                    |
| 14. Total Amount                                                   |                                                                                                    |
| 15. Invoice Number                                                 |                                                                                                    |
| 16. Price                                                          |                                                                                                    |
| 18 City Tax                                                        |                                                                                                    |
| 19. County Tax                                                     |                                                                                                    |
| 20. Municipal Tax                                                  |                                                                                                    |
| 21. Discount Amount                                                |                                                                                                    |
| 22. SubTotal                                                       |                                                                                                    |
| 23. SalesTax                                                       |                                                                                                    |
|                                                                    |                                                                                                    |

Figure 6: On-Page CSV Guide - New Sales Receipt

Please feel free to contact support at <u>support@metrc.com</u> or 877-566-6506 with any questions.